### LOUISIANA DEPARTMENT OF EDUCATION

Believes

# 2020-2021 Performance Profile Data Verification Process

## Performance Profile Data Verification Timelines

| Timeline                                                                                                    | Window Dates                              |
|----------------------------------------------------------------------------------------------------|-------------------------------------------|
| ETS Title II Reporting                                                                                                    | 9/7/2021 - 11/5/2021                      |
| <ul> <li>LDOE Performance Profile Data Collection Window</li> <li>Excel file submission using sFTP         <ul> <li>Collection of add-on completers and residency information and post-baccalaureate program type for 2020-2021 program completers</li> </ul> </li> <li>Collection of <u>consent forms</u> using sFTP</li> </ul>                                                             | 11/8/2021 - 11/19/2021<br>(2 week window) |
| <ul> <li>LDOE Performance Profile Data Verification Window</li> <li>Opportunity for providers to verify data that will be used in calculations</li> <li>Correct any records that have missing/incorrect data or issues with SSN</li> <li>LDOE Performance Profile Website Profile Data Collection Window</li> <li>Opportunity for providers to submit updates to their About page</li> </ul> | 12/6/2021 - 12/17/2021<br>(2 week window) |
| Believes                                                                                                    |                                           |

## Making Updates to Your About Program Page

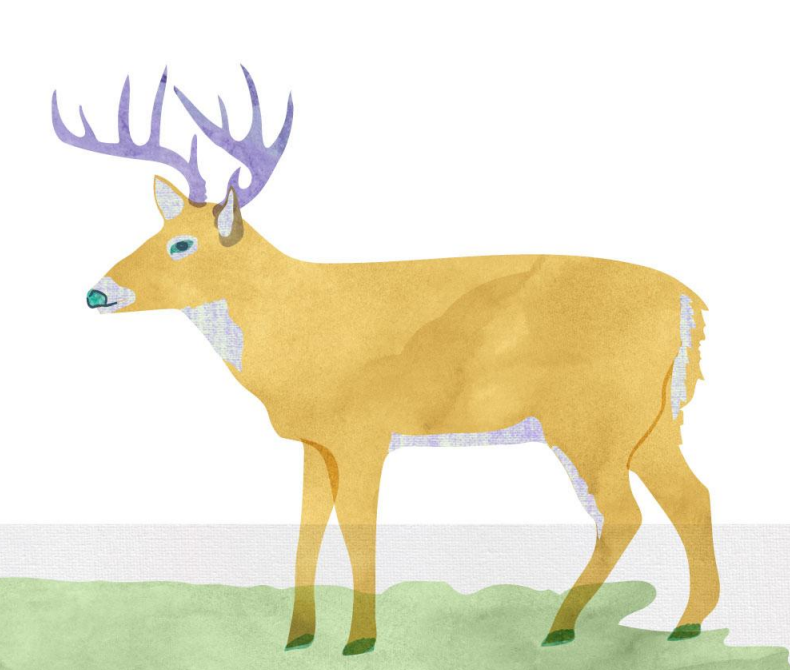

### Making Updates to Your About Program Page

If you have any updates you would like to make on your About page on <u>LouisianaTeacherPrep.com</u>, please send an email to <u>Erich.Schultz@la.gov</u> documenting the change you would like to make.

#### Louisiana Undergraduate Pathways Averages

🝳 1201 North 3rd St, Baton Rouge, LA 70802 🤳 (877) 453-2721 🦸 Facebook 🖤 Twitter 💿 Instagram 🚱 Website

About Louisiana Providers Performance Profile Additional Information

#### **Undergraduate Pathway**

In Louisiana, there are two pathways to teaching: Undergraduate and Post-Baccalaureate. The undergraduate teacher preparation pathway consists of a Bachelor of Arts or Science university degree program. If you do not have a Bachelor's degree or are in the process of completing a Bachelor's degree, the undergraduate pathway may be the right pathway for you. There are 19 programs in Louisiana who offer undergraduate pathways.

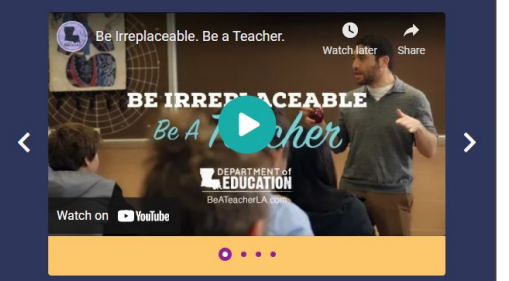

#### **The Process**

The process to both pathways includes a <u>competency-based</u> <u>curriculum</u> and a year-long teaching residency experience. Use this website to explore Louisiana's teacher preparation programs and pathways to becoming a teacher. If you are not sure this is the correct pathway for you, take this <u>survey</u> to determine the correct pathway.

#### Number of Program Completers

2,551 candidates completed this program from 2017-2018 through 2019-2020.

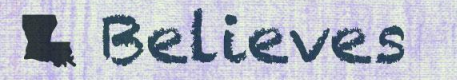

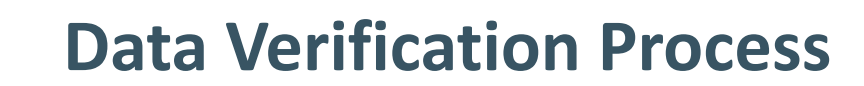

### **Data Verification Overview**

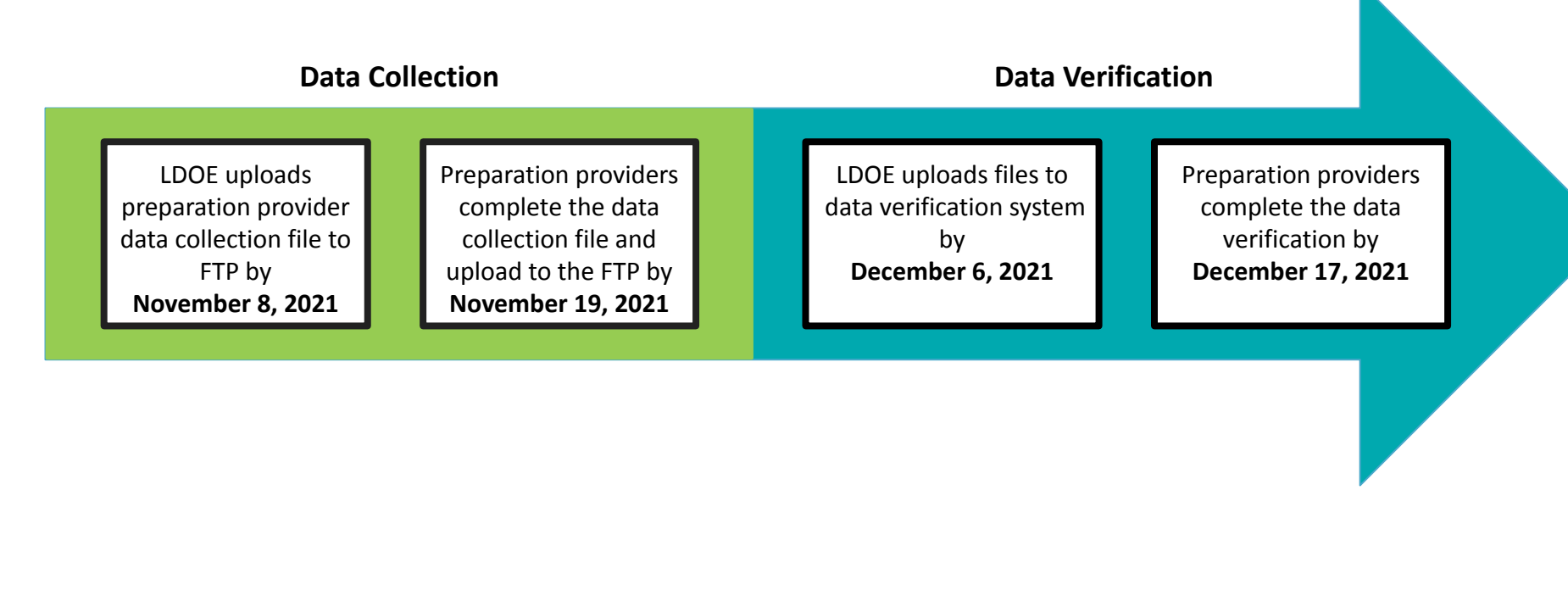

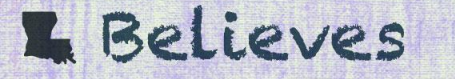

### How to Complete the Data Verification Process

| <b>Step 1:</b><br>Review Program<br>Completer Data                                                                                                    | Step 2:<br>Modify or Add<br>Program Completer<br>data, as Needed                                                                                                    | <b>Step 3:</b><br>Submit Your Changes<br>to the Department<br>for Review | <b>Step 4:</b><br>The Department<br>Reviews Your<br>Submission                                                              | <b>Step 5:</b><br>The Department<br>Approves Your<br>Submission                                                                             |
|----------------------------------------------------------------------------------------------------|----------------------------------------------------------------------------------------------------|--------------------------------------------------------------------------|----------------------------------------------------------------------------------------------------|----------------------------------------------------------------------------------------------------|
| Review the data in the<br>Louisiana Data Review<br>system to examine if any<br>records were flagged by<br>the Department for<br>errors (listed in the<br>"Error Notes" column)<br>and confirm the data is<br>consistent with the data<br>in your records. | If there are any records<br>flagged by the<br>Department for errors or<br>discrepancies between<br>the data in the Louisiana<br>Data Review system and<br>the data in your records,<br>modify the data in the<br>online portal so that it is<br>accurate. | After modifying the data,<br>send the changes to the<br>Department.      | The Department will<br>review your data and<br>may ask for additional<br>information for certain<br>changes to your roster. | The Department will<br>approve your submission<br>and will use the data to<br>generate your second<br>informational<br>performance profile. |

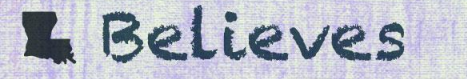

### **Accessing the Data Verification System**

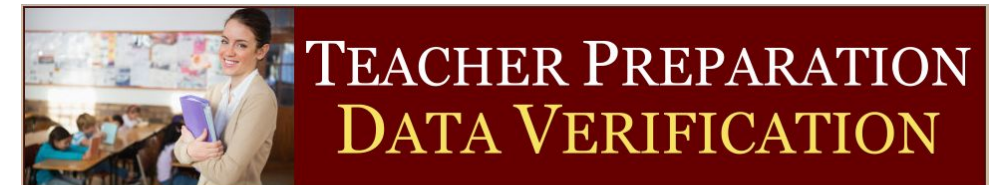

#### Perform All Your Data Certifications In ONE place LOG IN Username: The Teacher Preparation Data Verification Software, a version of the MMCS Consulting, LLC Educational Data Review and Certification Software licensed by and customized for the Louisiana Department of Education, is a secure online data certification system that allows authorized agency and Educator Preparation Program provider users to request changes to records from various Password: rosters. Secure Environment Dashboard Roster Download Log In Forgot Your Password? This online software uses 128-bit All fully-formatted rosters are Monitor data certification process by available for download for Educator Secure Socket Laver (SSL) encryption roster and status via a dashboard Preparation Program providers. to protect sensitive roster information. including number of submitted, processed roster records, and more. Lines of Communication O Track Progress Output Files Track progress of data certification For State users, summary of data Program provider and State users procedure in real-time including last certifications is available for download may broadcast announcements as well as privately interact with each transaction and next course of action. including value changes and other regarding submitted data Quickly identify modified fields correspondence between State and certifications. including value changes. program provider users. IMPORTANT NOTICE: As an authorized user for this software, you must know that sharing Login ID and password as well as any information about this proprietary and copy-protected software, including but not limited to the screens, reports, and documentation, with unauthorized individuals are strictly forbidden, against the law, and against the provisions of the licensing agreement signed by the Louisiana Department of Education

Teacher Preparation Data Verification Software v2.2 - © 2014-2019 MMCS Consulting, LLC and its Licensors - All Rights Reserved

https://www.ladatareview.net/TeacherPrep/Index.aspx

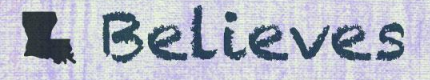

## **Data Verification User Guide**

The data verification user guide can be found on the <u>preparation library</u> on LouisianaBelieves.com under the "Teacher Preparation Accountability" header.

The file is titled "2020-2021 Performance Profile Data Verification User Guide PDF".

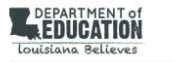

2020-2021 Teacher Preparation Program Informational Performance Profile Data Verification User Guide

#### Introduction

In June 2017, the Louisiana Board of Elementary and Secondary Education (BESE) approved the Teacher Preparation Program Quality Bating System. The purpose of the Teacher Preparation Program Quality Rating System is to provide teacher preparation providers with meaningful information for improvement, identify programs of excellence and programs in need of improvement, and reward programs for meeting Louisiana's educator workforce needs.

In order to calculate the quality rating scores for the performance profiles, teacher preparation providers must verify that their program completer data are accurate. The Louisiana Data Review (LDR) system is a secure, online system that allows educator preparation providers to view and verify program completer data, making modifications to the data where necessary.

This guide is designed to provide users with instructions for using the Louisiana Data Review system. For more information about how to use the Louisiana Data Review system, please contact Erich Schultz at <u>erich schultz@la.gov</u>.

Important: All teacher preparation providers must complete the data verification process by the closing date of Friday. December 17th, 2021 to ensure the data that will be used to calculate the performance profiles are accurate. They Department will use the program completer information that was previously uploaded in the system for any providers that do not submit updates to their data by the closing date. Providers cannot make changes to the data after the closing date of friday. December 17th, 2021.

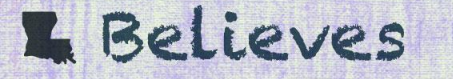

## **Data Flagged by the Department**

The column titled "Error\_Notes" on the program completer roster can be used to filter records that were flagged by the Department for errors. These records will not be used for calculations unless they are resolved during the data verification process. Only records submitted for 2020-2021 cohort have "Error\_Notes" flagged. The following table outlines how to resolve the errors that were flagged by the Department.

| Error Description                        | Guidance to Resolve Error                                                                                                    |
|------------------------------------------|----------------------------------------------------------------------------------------------------|
| ADD-ON CERTIFICATION AREA ALREADY ISSUED | The add-on certification area that was indicated by the provider was already issued during a previous academy year. Either update the certification area with the correct add-on or leave as is and it will be removed. |
| ADD-ON CERTIFICATION AREA NOT HIGH-NEED  | The add-on certification area that was indicated is not a high-need certification area. Either update the certification area with the correct add-on or leave as is and it will be removed                              |
| DUPLICATE                                | Determine the duplicate record and flag for removal of the one that should be deleted. If none are flagged, the earliest instance submitted will be used.                                                               |

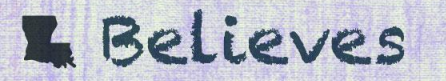

## **Data Flagged by the Department**

| Error Description                                                       | Guidance to Resolve Error                                                                                                    |
|-------------------------------------------------------------------------|----------------------------------------------------------------------------------------------------|
| INITIAL CERTIFICATION AREA NOT FOUND                                    | An initial certification, practitioner's license, or resident certificate was not found in the Teacher<br>Certification Management System record. Please submit the program completion document showing<br>certification area(s) OR application for certification showing certification area(s). |
| MISSING RESIDENCY INFORMATION (YEAR,<br>LOCATION, or YEAR AND LOCATION) | Residency information is missing for the program completer. Please update the residency information for the program completer.                                                                                                    |
| SSN DOES NOT MATCH LDE CERTIFICATION<br>RECORDS                         | The SSN submitted could not be matched to the Teacher Certification Management System record.<br>Please either update the SSN OR submit the program completion document showing certification<br>area(s) OR application for certification showing certification area(s).                         |
| SSN IS MISSING                                                          | The program completer is missing their SSN. Update the record with the candidate's SSN.                                                                                                    |

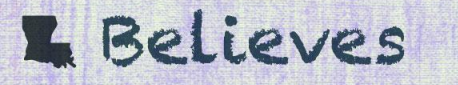

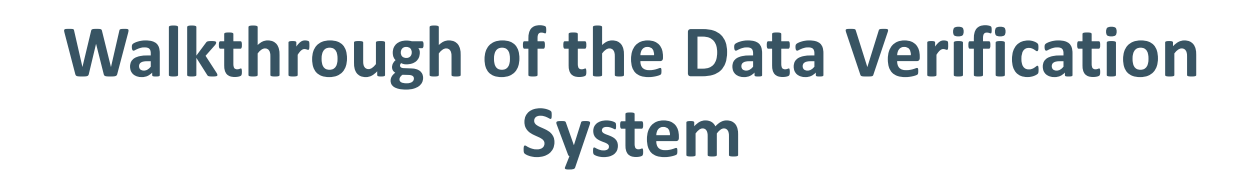

## **Next Steps**

## **Next Steps**

Email <u>Erich.Schultz@la.gov</u> if additional users need to be granted access to the system

Complete the data verification process by Friday, December 17th.

Email <u>Erich.Schultz@la.gov</u> if you would like to schedule office hours for additional assistance or support with the system.

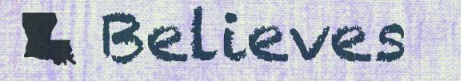